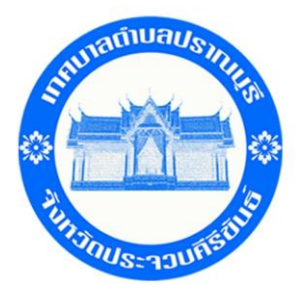

## คู่มือการใช้งานระบบ บริการ E-service ผ่าน Google from เทศบาลตำบลปราณบุรี

## ขั้นตอนการรับบริการออนไลน์

 เป็นการให้บริการออนไลน์ที่เทศบาลตำบลปราณบุรีได้จัดทำขึ้น เพื่ออำนวยความสะดวก และเพิ่มประสิทธิภาพ การให้บริการของหน่วยงานให้แก่ประชาชน

 ผู้ประสงค์ขอรับบริการ สามารถแจ้งความประสงค์ โดยการกรอกข้อมูลรายละเอียดการขอรับบริการของท่าน ลงในแบบฟอร์มการขอรับบริการออนไลน์ มีขั้นตอนดังนี้

1. ท่านสามารถเข้าไปได้ที่ <u>http://www.pranburicity.go.th</u> มาที่ website ของเทศบาลตำบลปราณบุรี ดังภาพที่แสดงต่อไปนี้

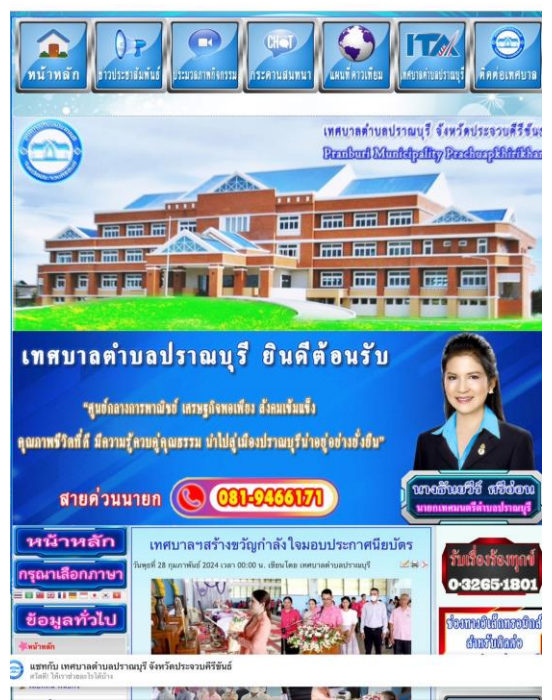

2. ให้ท่านเลือกหัวข้อ เกล เทศบาลตำบลปราณบุรี ดังภาพที่แสดง

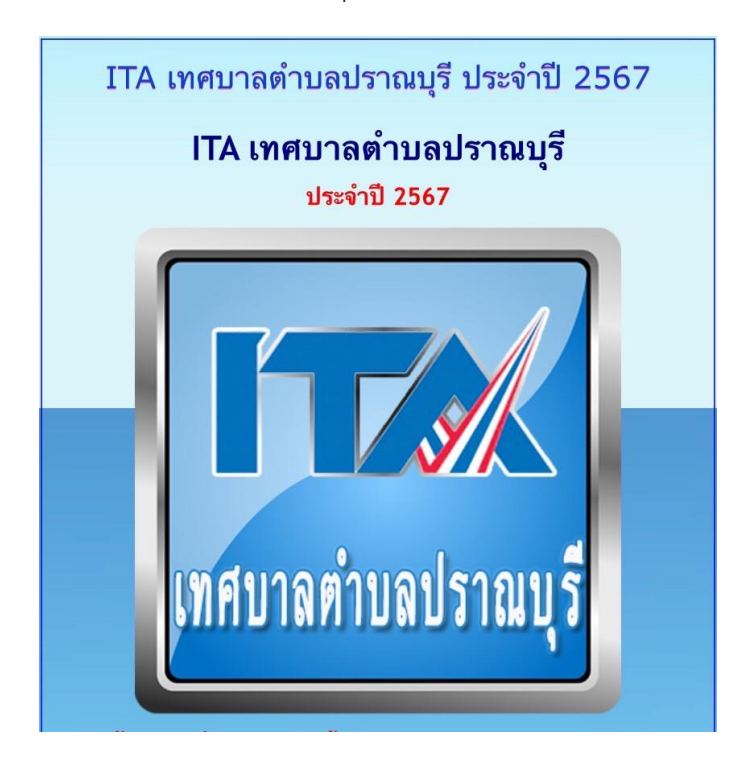

3. เลือกบริการ ในข้อ 013 E- service ดังภาพที่แสดง

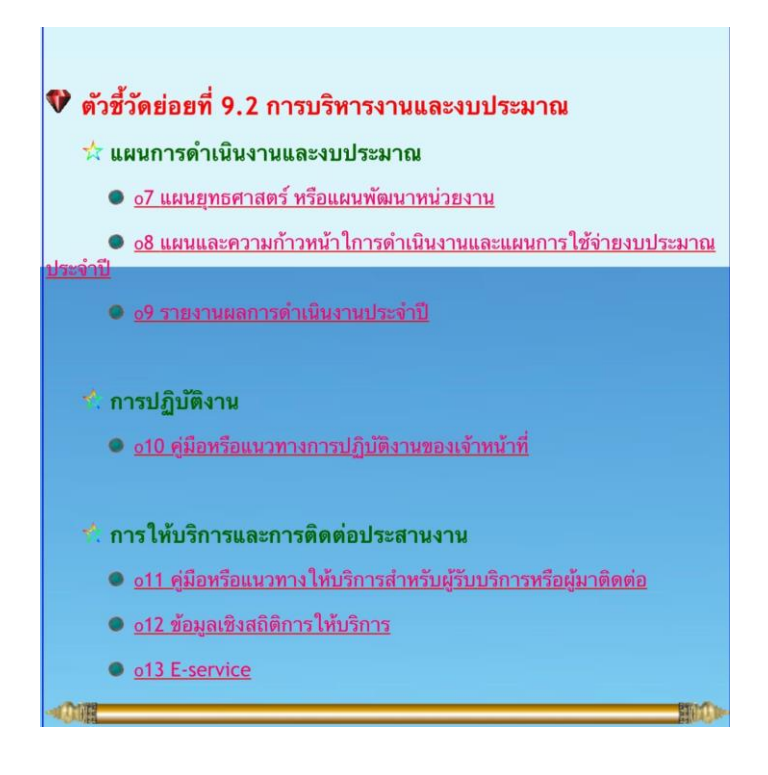

4. กรอกข้อมูลที่ท่านต้องการ กรอกข้อมูล รายละเอียดการขอรับริการของท่าน ลงในแบบแบบฟอร์ม Google From การขอรับบริการออนไลน์ ดังภาพที่แสดง

กรุณากรอกข้อมูลให้ครบถ้วน หากมี \* สีแดงที่หัวข้อใด แสดงว่าเป็นข้อมูลจำเป็นที่จะต้องกรอก
ให้ครบถ้วน เลือกคำร้องที่ท่านต้องการรับบริการ

- เมื่อกรอกข้อมูลครบถ้วนแล้วให้กด สิ่ง

- เมื่อเจ้าหน้าที่ได้รับข้อความ และทำการตรวจสอบข้อมูลรายละเอียด ผ่านระบบ Google Drive พร้อมดำเนินการปริ๊นท์แบบขอรับบริการออนไลน์

 - เมื่อผู้บริหารได้พิจารณาแล้ว เจ้าหน้าที่จะแจ้งผลการพิจารณาให้ท่านทราบ ผ่านช่องทางติดต่อ ตามที่ท่านระบุโดยเร็ว พร้อมดำเนินการในส่วนที่เกี่ยวข้องต่อไป

| E              | E-service <mark>ยื่นแบบฟอร์มออนไลน์</mark>               |
|----------------|----------------------------------------------------------|
| L              | ทศบาลตำบลปราณบุรี                                        |
| 32             | บบยื่นแบบฟอร์มออนไลน์ E-service เทศบาลดำบลปราณบุรี       |
| -10            | เชื่อเข้าใช้ Googleเพื่อบันทึกการแก้ไข ดูข้อมูลเพิ่มเติม |
| * •            | ระบุว่าเป็นคำถามที่จำเป็น                                |
| -35            | นดี *                                                    |
| 22             | ดด ปปปป                                                  |
|                | / _ /                                                    |
| <del>ଅ</del> । | อ-สกุล *                                                 |
| eî:            | າຫວນສອະອຸດ.                                              |
| ត              | លោ                                                       |
| ei:            | າສວນສວາສຸດ.                                              |
| ท่             | စဉ့် *                                                   |
| ei-            | าตอบของสุณ                                               |
| -              | มายเลขโทรศัพท์                                           |
| eî.            | าดเอางดัยท                                               |

| ▲ pranburici                                  | ▲ pranburicity.go.th           |  |
|-----------------------------------------------|--------------------------------|--|
| ค้าตอบของคุณ                                  |                                |  |
| หมายเลขโทรศัพท์                               |                                |  |
| คำตอบของคุณ                                   |                                |  |
| ขอขึ้นคำร้องต่อเทศบาลตำบลปราณบุรี ดังต่อไม    | յนี้ ∗                         |  |
| เลือก                                         |                                |  |
| ขอรับการสนับสนุนน้ำเพื่อการอุป โภคบริ โภค     |                                |  |
| ขอรับการสนับสนุนรถกระเช้า                     |                                |  |
| ขอรบการสนบสนุนเดนท<br>ขอรับการสนับสนุนบุคลากร |                                |  |
| ขออนุญาตใช้อาคารสถานที่                       | าต่อกลับ                       |  |
| ซอรับบริการจัดเก็บขยะมูลฝอย                   | บนส่งข้อมูล<br>ดด่อ เทศบาลดำบล |  |
| โทร. 0-3265-1801                              |                                |  |
| เทศบาลต่ำบลปราณบุรี ยินดีให้บริการ            |                                |  |
| 44                                            | da ana ana an                  |  |